## **Request for Access - External**

## QuickStart Guide

In order to facilitate proper medical care for an injured worker, a Healthcare Practitioner may request access to the Claim. This access lasts for 180 days if approved. Let's take a look at how these are received in CompHub.

| Claim Access Request                                                                                                    |                                                                                                    |                                                                                                    |                                                                                       |                                                           |
|----------------------------------------------------------------------------------------------------|----------------------------------------------------------------------------------------------------|----------------------------------------------------------------------------------------------------|---------------------------------------------------------------------------------------|-----------------------------------------------------------|
| Claim Details                                                                                                    |                                                                                                    |                                                                                                    |                                                                                       | Rudimentary Claim Information is displayed to the         |
| ✓ Selected Claims                                                                                                    |                                                                                                    |                                                                                                    |                                                                                       | Healthcare Provider.                                      |
| Claim Number                                                                                                    | Accident Date                                                                                                | Claimant Last Name                                                                                                    | Claimant Attorney                                                                     |                                                           |
| W201470                                                                                                    | 05/04/1994                                                                                                   | Maxwell                                                                                                    |                                                                                       |                                                           |
|                                                                                                    |                                                                                                    |                                                                                                    |                                                                                       | 1 Use the Provider Organization table to add records.     |
| Requester Details                                                                                                    |                                                                                                    |                                                                                                    |                                                                                       | Click the plus icon and search for the organization(s)    |
| If you will be treating the claimant through                                                                                                    | n a specific organization, please enter here by clic                                                         | Search Criteria 😂 🗙                                                                                                    |                                                                                       |                                                           |
| V Healthcare Provider Organization                                                                                                    |                                                                                                    |                                                                                                    |                                                                                       |                                                           |
| Healthcare Provider                                                                                                    |                                                                                                    | Address                                                                                                    |                                                                                       | Address                                                   |
| POTOMAC VIEW SURGERY CENTER,                                                                                                    | , LLC                                                                                                    | 6710 OXON HILL RD, SUITE 150 OXON HILL MD 20745-                                                                                                   | 0000                                                                                  | Stret:                                                    |
| + 🗊                                                                                                    |                                                                                                    |                                                                                                    |                                                                                       | Postal Code:                                              |
| Practitioner Name:                                                                                                    | Devin Maxwell                                                                                                | Mailing Address:                                                                                                    | 10 East Baltimore Street Baltimore MD 21202                                           |                                                           |
| Primary Email Address:                                                                                                    | dmaxwell@wcc.state.md.us                                                                                     |                                                                                                    |                                                                                       |                                                           |
| Phone:                                                                                                    |                                                                                                    |                                                                                                    |                                                                                       |                                                           |
| ·                                                                                                    |                                                                                                    |                                                                                                    |                                                                                       | Search Cancel                                             |
| Reason For Claims Access Request                                                                                                    |                                                                                                    |                                                                                                    |                                                                                       |                                                           |
|                                                                                                    |                                                                                                    |                                                                                                    |                                                                                       |                                                           |
|                                                                                                    |                                                                                                    |                                                                                                    |                                                                                       | <b>2</b> Enter the justification for your request.        |
|                                                                                                    |                                                                                                    |                                                                                                    |                                                                                       |                                                           |
|                                                                                                    |                                                                                                    |                                                                                                    | - 11                                                                                  |                                                           |
| <ul> <li>Certifications and Signature</li> </ul>                                                                                                    |                                                                                                    |                                                                                                    |                                                                                       |                                                           |
| I am making an application to CompHub, including maintain                                                                                                    | o request access to a specific claim in order to fac<br>ning the confidentiality of all claim information in | ilitate medical treatment for the injured worker. I acknowledge that I a<br>accordance with all federal and state statutory and regulatory require | m bound by the Terms of Service for the role of Healthcare Practitioner within ments. |                                                           |
| I understand, if approved, the claim access will expire after 180 days unless a new request is approved within the 180 day time period.                                                                                                    |                                                                                                    |                                                                                                    |                                                                                       | 2 Sign and cartify the submission and submit it to the    |
| By checking this box, I affirm this is the electronic signature of the submitter for all purposes under the Maryland Workers' Compensation Law, Title 9 of the Labor & Employment Article of the Annotated Code of Maryland and the Maryland Uniform Electronic Transactions Act, Title 21 of the Commercial Law Article of the Annotated Code of Maryland. |                                                                                                    |                                                                                                    |                                                                                       | Commission. Note the additional statement informin        |
|                                                                                                    |                                                                                                    |                                                                                                    |                                                                                       | - the user that if approved the request is only valid for |

180 days, after which they will have to submit a new

request.

## **Request for Access**

QuickStart Guide After successful processing, CompHub will display the Request for Access PDF for you to view, print, and/or download.

| PDF View Claim Access Request                                                                                                    |            | MARYLAND WORKERS' COMPENSATION COMMISSION Healthcare Practitioner Request for Claim Access This form is used by Healthcare Provider to request access to the claim file for the purpose of focilitating medical treatment. Filling Date: 06/27/2023 09:54 AM                                                                                                    |
|----------------------------------------------------------------------------------------------------|------------|----------------------------------------------------------------------------------------------------|
| Interpretation of the provider to request access to the claim file for the purpose of facilitating medical treatment.         Filing Date: 06/27/2023 09:54 AM         WCC Claim Number: W201480, Accident Date: 05/22/2023, Claimant Name: Devin Maxwell III, Claimant Attorney:         Healthcare Practitioner: Devin Maxwell         Email: dmaxwell@wcc.state.md.us         Address: 10 East Baltimore Streed Baltimore MD 21202         Rescont for Acceded to confirm how the accidental injury occurred in this claim and confirm the proper body parts in this claim.                                                                                                    | <b>a *</b> | WCC Claim Number: W.201480, Accident Date: 05/22/2023, Claimant Name: Devin Maxwell III, Claimant Attorney:         Healthcare Practitioner: Devin Maxwell         Email: dmaxwell@wcc.state.md.us         Address: 10 East Baltimore Street Baltimore MD 21202         Reason for Request: The claimant has reported more than one injured body part (neck and right ankle) with more than one mechanism of injury (automobile accident and fail at work). I need to confirm how the accidental injury occurred in this claim and confirm the proper body parts in this claim.         CERTIFICATE OF SERVICE         I am making an application to request access to a specific claim in order to facilitate medical treatment for the injured worker. I acknowledge that I am bound by the Terms of Service for the role of Healthcare Practitioner within CompHub, including maintaining the confidentiality of all claim information in accordance with all federal and state statutory and regulatory requirements.         I understand, if approved, the claim access will expire after 180 doys unless a new request is approved within the 180-day time period.         I affirm this is the electronic signature of the submitter for all purposes under the Maryland Workers' Compensation Law, Title 9 of the Labor & Employment Article of the Annotated Code of Maryland and the Maryland Uniform Electronic Transactions Act, Title 21 of the Commercial Law Article of the Annotated Code of Maryland.         Electronically Signed By:       Devin Maxwell         Healthcare Practitioner       O6/27/2023 09:54 AM |
| CERTIFICATE OF SERVICE I am making an application to request access to a specific claim in order to facilitate medical treatment for the injured worker. I acknowledge that I am bound by the Terms of Service for the role of Healthcare Practitioner within CompHub, including maintaining the confidentiality of all claim information in accordance with all federal and state statutory and regulatory requirements. I understand, if approved, the claim access will expire after 180 days unless a new request is approved within the 180-day time period. I affirm this is the electronic signature of the submitter for all purposes under the Maryland Workers' Compensation Law, Title 9 of the Labor & Employment Article of the Annotated Code of Maryland and the Maryland Uniform Electronic Transactions Act, Title 21 of the Commercial Law Article of the Annotated Code of Maryland. |            | WCC Form C-09B Page 1 of 1                                                                                                    |